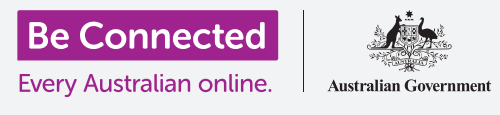

استخدموا السحابة للمساعَدة في العثور على جهازكم في حالة ضياعه، ولإعلام العائلة أو الأصدقاء بمكانكم.

باستخدام حساب Google المجاني الخاص بكم، يمكنكم تتبّع موقع أجهزتكم، واستخدام **خرائط Google Maps) Google)** لمشاركة موقعكم مع الأصدقاء والعائلة، أو مطالبتهم بمشاركة موقعهم معكم.

#### ما الذي سوف تحتاجونه

قبل أن تبدؤوا الدورة التدريبية، تحقّقوا من أن جهازكم اللوحي مشحون بالكامل وأن به أحدث إصدار من برنامج التشغيل الخاص به.

ستحتاجون إلى اتصال بالإنترنت عبر شبكة Wi-Fi المنزلية أو عبر حساب الجهاز اللوحي المحمول والخطة، وستحتاجون إلى تسجيل الدخول إلى حساب Google الخاص بكم باستخدام عنوان البريد الإلكترونى وكلمة المرور.

تذكّروا، هناك العديد من العلامات التجارية المختلفة لجهاز Android اللوحي، وكلها تفعل الأشياء بشكل مختلف قليلاً. وقد تبدو بعض الشاشات على جهازكم اللوحي مختلفة قليلاً عن تلك الموجودة على ورقة النصائح هذه، ولكن لا يزال بإمكانك المتابعة.

#### الإعداد للعثور على جهازكم

إليكم كيفية إعداد جهازكم اللوحي بحيث يمكن للشبكة السحابية مساعدتكم في العثور عليه فى حالة ضياعه أو سرقته.

- **.** اسحبوا لأعلى من أسفل الشاشة لإظهار جميع تطبيقاتكم.
  - **.2** ابحثوا عن رمز **تطبيق Google** وانقروا عليه.
- نقروا على رمز ملفكم الشخصي على حساب Google في الزاوية. اليمنى العليا من الشاشة. سيظهَر مربع منبثق.

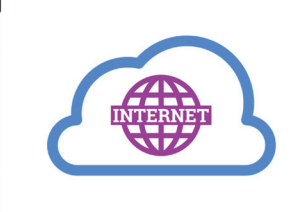

Google

يمكن أن تساعدكم الخدمة السحابية على حساب Google في تحديد موقع جهازكم اللوحي في حالة ضياعه

- لخاص بكم Google الخاص بكم (Manage your Google Account) للاطلاع على معلومات حول حساب Google الخاص بكم.
- يوجد أسفل اسم حسابكم وعنوان بريدكم الإلكتروني سطر من .5 العناوين. اسحبوا لليسار عبر العناوين حتى ترون **الأمان** (**Security**) وانقروا عليه.
- ـ تفتح صفحة جديدة، ويجب عليكم التمرير لأسفل حتى ترون
  جهازكم (Your devices).
- .7 نظرًا لأنكم تنظرون إلى هذه القائمة على جهاز Android اللوحي الخاص بكم، فإن الجهاز العلوي في هذه القائمة سيعرض جهازكم اللوحي مع علامة صح زرقاء أسفله تُسمى هذا الجهاز (This device).

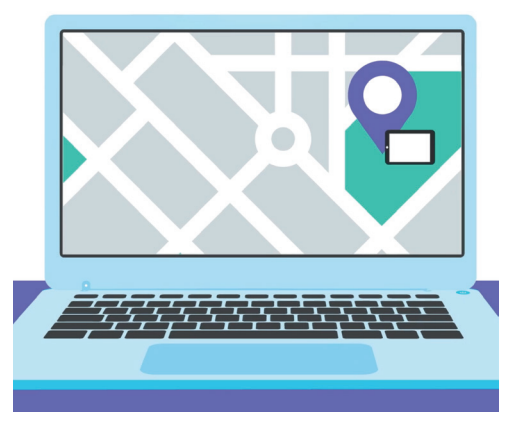

يتيح لكم Find My Device استخدام متصفّح الويب بجهاز الكمبيوتر الخاص بكم لمعرفة موقع جهازكم المفقود على الخريطة

تعني العلامة الزرقاء أن جهازكم اللوحي جاهز للإبلاغ عن موقعه إذا كنتم تستخدمون جهازًا آخر، مثل جهاز الكمبيوتر الخاص بكم، للبحث عنه.

لاختبار ذلك، يمكنكم استخدام متصفح الويب على الكمبيوتر لتسجيل الدخول إلى حساب Google الخاص بكم باستخدام اسم المستخدِم وكلمة المرور الخاصين بكم. بمجرد تسجيل الدخول، سيظهر موقع جهازكم اللوحي على الخريطة. يمكنكم معرفة كيفية استخدام كمبيوتر مكتبي أو كمبيوتر محمول يعمل بنظام Windows للعثور على جهاز Android المحمول الخاص بكم في دورات **مشاركة الصور والموقع مع السحابة**.

**.** أنقروا على زر **الصفحة الرئيسية (Home)** للرجوع إلى الشاشة الرئيسية.

#### الاستعداد لمشاركة موقعكم مع الأصدقاء

يمكنكم مشاركة موقعكم، أو مطالبة الأصدقاء والعائلة بمشاركة موقعهم معكم، باستخدام **تطبيق خرائط Google** (Google Maps app).

لتبادل معلومات الموقع، تحتاجون إلى تسجيل الدخول إلى جهازكم اللوحي باستخدام **حساب Google** الخاص بكم، ويجب أن يقوم صديقكم أو أحد أفراد عائلتكم بتسجيل الدخول إلى أجهزتهم باستخدام حساب Google الخاص بهم.

يمكن للأشخاص الذين تشاركون موقعكم معهم على خرائط Google رؤية اسمكم وصورتكم ومعلومات حول المكان الذي كنتم فيه والوجهات المحفوظة مثل عنوان العمل أو المنزل. قد يرسل لكم Google أيضًا إعلانات بناءً على موقعكم.

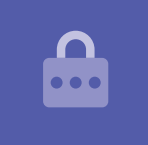

- من شاشة الصفحة الرئيسية (Home)، اسحبوا لأعلى من أسفل الشاشة لإظهار جميع تطبيقاتكم. ابحثوا عن تطبيق الخرائط (Maps app) وانقروا عليه لفتح التطبيق.
- ي تفتح **خرائط Google** لتظهر خريطة. إذا تمّ تشغيل **خدمات الموقع .2** (**Location Services**) الخاصة بجهاز Android اللوحي، فستعرض هذه الخريطة منطقتكم المحلية
  - 13 إذا كانت الخريطة لا تعرض موقعكم الحالي، يمكنكم النقر فوق رمز البوصلة (compass icon) في أسفل يمين الشاشة لتركيز الخريطة في المكان الذي تتواجدون فيه الآن وإظهار موقعكم كنقطة زرقاء.
- تعمل خدمات الموقع بجهازكم اللوحي مع خرائط Google لمشاركة مكانكم مع الآخرين
- 4. إذا كانت البوصلة حمراء وتُظهر علامة استفهام في المنتصف، فهذا يعني أن خدمات الموقع (Location Services) بجهازكم اللوحي لم يتمّ تشغيلها.
- .5 لإصلاح ذلك، انقروا على البوصلة الحمراء، وستطلب منكم نافذة منبثقة السماح لتطبيق الخرائط (Maps) بالوصول إلى موقع الجهاز. انقروا فوق موافق (OK) لتشغيل خدمات الموقع بجهازكم اللوحي.
  - **6.** ستختفي النافذة المنبثقة وتصبح البوصلة سوداء.
- انقروا على البوصلة لتحويلها إلى اللون الأزرق، وستركّز الخريطة على موقعكم الحالي. قد يستغرق الأمر بضع ثوان للقيام بذلك.

أنتم الآن جاهزون لمشاركة موقعكم مع صديق أو أحد أفراد العائلة.

#### كيفية مشاركة موقعكم مع الأصدقاء أو العائلة

لبدء مشاركة موقعكم، ابحثوا عن رمز ملفكم الشخصي في الجزء العلوي من الشاشة وانقروا عليه.

- 1 تظهر نافذة منبثقة تعرض **حساب Google** الخاص بكم، مع قائمة من الخيارات. انقروا فوق **مشاركة الموقع** (Location sharing).
  - 2. في الشاشة التالية، انقروا فوق زر **مشاركة الموقع (Location sharing)** الأزرق. ستتمّ إعادة فتح الخريطة، جنبًا إلى جنب مع لوحة **مشاركة موقعكم في الوقت الفعلي (Share your real-time**). المcation).
  - .3 بجانب مشاركة موقعكم في الوقت الفعلي (Share your real-time location) توجد علامة استفهام صغيرة في دائرة. انقروا فوقها الآن لرؤية نافذة منبثقة أخرى تشرح بالضبط المعلومات المرئية للشخص الذي تشاركون موقعكم معه.

- **4** انقروا فوق زر **موافق (OK)** الأزرق.
- 5. ستختفي النافذة المنبثقة ويمكنكم رؤية لوحة المشاركة (Share .5 panel مرة أخرى. يوجد تحت العنوان زر أزرق باهت مكتوب عليه لمدة ساعة واحدة (For 1 hour). هذا يعني أن الشخص الذي توشكون على مشاركة موقعكم معه سيشاهده لمدة ساعة واحدة فقط.
  - **6** انقروا على الزر الأزرق الباهت وستتوسع اللوحة.
  - 7 انقروا على زر الطرح أو زر الجمع الأزرق لمشاركة موقعكم لوقت أقل أو أطول.
- اذا كنتم ترغبون في مشاركة موقعكم بشكل دائم، انقروا فوق حتى تقوم إذا كنتم ترغبون في مشاركة موقعكم بشكل دائم، انقروا فوق حتى تقوم بإيقاف تشغيل هذا (Until you turn this off).
- .9 تحت هذا يمكنكم رؤية قائمة جهات الاتصال الخاصة بكم. يمكنكم التمرير إلى اليسار لرؤية المزيد من جهات الاتصال، والنقر فوق المزيد (More) لرؤية جميع جهات الاتصال الخاصة بكم.
- 10. قوموا بالتمرير في قائمة جهات الاتصال الخاصة بكم للعثور على الشخص الذي تريدون مشاركة موقعكم معه وانقروا على اسمه. ستتحوّل الدائرة المجاورة لاسمهم إلى اللون الأزرق وتظهر علامة صح أو رمز خرائط Google صغير.

عندما تكونون متأكدين من رغبتكم في مشاركة موقعكم مع هذا الشخص، انقروا فوق زر **الإرسال** (**Send)** الأزرق في أسفل يمين الشاشة.

#### التعامل مع الأشخاص الذين تشاركون موقعكم معهم

عندما تختارون شخصًا ما لمشاركة موقعكم معه، سيظهر اسمه أسفل الخريطة. يوجد أسفل اسمه **غير مشارك معكم (Not sharing with you)** و **يمكنه رؤية موقعكم (Can see your**). location).

- **.** انقروا على اسمه وستتغيّر اللوحة لإظهار معلومات حول هذا الشخص.
- **.** لإيقاف مشاركة موقعكم معه على الفور، انقروا فوق **إيقاف (Stop)** الأزرق.
- لتطلبوا من الشخص مشاركة موقعه معكم، انقروا فوق **طلب (Request)**. ستظهر نافذة منبثقة للتحقّق من أنكم لا تمانعون في مشاركة عنوان بريدكم الإلكتروني مع Google.
  - 4. انقروا **طلب (Request)** مرة أخرى.

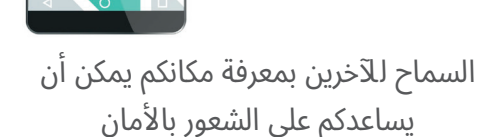

I am here!

- 5. ستتلقى جهة الاتصال الخاصة بكم إخطارًا على جهازه اللوحي الخاص. لإعلامها برغبتكم في مشاركة موقعها معكم.
  - 6۔ بمجرد موافقتهم، ستتلقون إخطارًا يفيد بأن الشخص قد شارك موقعه معكم.

سيعرض جهازكم اللوحي الآن شاشة **مشاركة الموقع (Location** sharing) على خرائط Google، وسيظهر اسم الشخص في الأسفل. ستظهر دائرة بجوارها اسمهم في الخريطة، وستصبح الخريطة في المنتصف على الشاشة وستُظهر موقعكم كنقطة زرقاء.

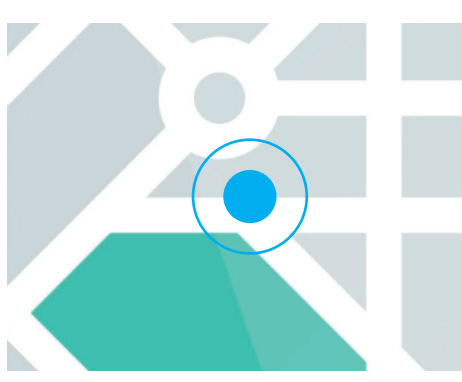

يظل موقعكم مرئيًا حتى تنتهي مدة المؤقت أو تقومون بإيقاف تشغيل مشاركة الموقع

#### كيفية التحقّق من موقع شخص ما

في الجزء السفلي من الشاشة، أسفل اسمهم، ستعرض لوحة مدى بُعدهم عن موقعكم، وقد تعرض شحن بطارية جهازهم اللوحي أيضًا.

بجانب البطارية، قد تظهر كلمة **فقط الآن (Just now)**، وفي هذه الحالة يكون الموقع الذي تشاهدونه على الخريطة حاليًا.

إذا كانت تظهر **قبل خمس دقائق (Five minutes ago)**، أو أكثر، فقد تحتاجون إلى تحديث الموقع. لفعل هذا:

- **.** انقروا فوق **النقاط الثلاث** على يمين اسم الشخص.
- 2. في القائمة المنبثقة التي تظهر، انقروا فوق **تحديث (Refresh)** وانتظروا لحظة حتى يتمّ تحديث موقعهم.
- للإنهاء، انقروا على زر **الصفحة الرئيسية (Home)** للعودة إلى الشاشة الرئيسية. لا تنسوا أن موقعكم سيكون دائمًا مرئيًا لأي شخص قمتم بمشاركته معه، حتى انتهاء الوقت الذي قمتم بتحديده أو إيقاف تشغيل مشاركة الموقع.